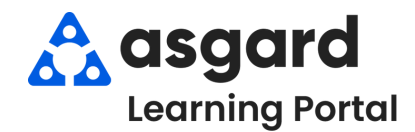

## Asgard Desktop ENG HSKP Project Work Flow

| Step 1: From the Projects dropdown, select<br>Active Projects.                                                                                                    | Step 2:                                                                                                    | : The                                        | e Active<br>property                                               | y's curre                           | nt Proje                                                                                                    | cts.                                                                                                    | n or y                                                                          | our                                                                                              |
|----------------------------------------------------------------------------------------------------|----------------------------------------------------------------------------------------------------|----------------------------------------------|--------------------------------------------------------------------|-------------------------------------|----------------------------------------------------------------------------------------------------|----------------------------------------------------------------------------------------------------|---------------------------------------------------------------------------------|--------------------------------------------------------------------------------------------------|
| -                                                                                                    | Welcome Page<br>New Project Work                                                                                                | PM Scher<br>Order Vie                        | dule Active Projectiew Assign/Reassig                              | c <b>t Work</b><br>In Unassign Comp | iete Cancel 🔲 Sho                                                                                                    | ow Future Items                                                                                                    | Clear Filter                                                                    | Print -                                                                                          |
|                                                                                                    | Drag a column he                                                                                                    | eader here                                   | to group by that col                                               | lumn.                               |                                                                                                    |                                                                                                    |                                                                                 |                                                                                                  |
| sagard One valley Lodge (Iraining Org)                                                                                                    | Aging ⊽ IE                                                                                                    | D Pro                                        | oject Name                                                         | # of Locat Departm                  | e Assigned To                                                                                                    | Labor Source                                                                                                    | e Priority                                                                      | Estimate                                                                                         |
| Pirectory   Account List Expense Search   Locations - Work Orders - PM - Inspections - Project - Welcome Page   PM Schedule   Project Search Project Search                                                                                                    | OVERDUE 50<br>OVERDUE 50<br>DUE 50<br>OK 50                                                                                     | 0083 Tul<br>0084 Ce<br>0086 Tile<br>0097 Dra | b/Shower repair<br>eiling damage<br>le Replacement<br>apes Project | 6 Enginee<br>1 Enginee<br>5 Enginee | ri. Gustivo, Martin<br>ri. Todd, James<br>ri. [None]<br>ri. [None]                                                                                                | In House<br>In House<br>In House<br>In House                                                                                                    | Medium<br>Medium<br>Medium<br>Medium                                            |                                                                                                  |
| <u>~</u> ~~~ <del>9</del>                                                                                                    | OK 50                                                                                                    | 0034 Pa<br>0082 Tre                          | ee Trimming                                                        | 1 Enginee                           | n. Harrison, Phil<br>n. Christian, Michael                                                                                                    | In House                                                                                                    | Medium                                                                          |                                                                                                  |
|                                                                                                    | OK 50<br>OK 50                                                                                                    | 0032 Ca<br>0036 Sta                          | arpet Replacment<br>aircase Repairs                                | 7 Enginee<br>3 Enginee              | ri. Victor, Vernon<br>ri Fields, Cody                                                                                                    | In House<br>In House                                                                                                    | Medium<br>Medium                                                                |                                                                                                  |
| Step 3: Open a project by double-clicking or high                                                                                                    | nlighting and                                                                                                    | d sel                                        | ecting t                                                           | ne view                             | button.                                                                                                    | You ca                                                                                                    | an se                                                                           | e                                                                                                |
| Step 3: Open a project by double-clicking or high         the Project Description, who Entered the project         and a list of the locations who         Welcome Page       PM Schedule         Active Project Work       \$ 50032] Carpet Replacment                                                                                                    | nlighting and<br>, the <i>Labor S</i><br>ere work nee                                                                           | d sel<br>S <i>our</i><br>eds 1               | ecting t<br>ce, the<br>to be co                                    | ne view<br>Estimate<br>ompleted     | button.<br>ed Cost<br>1.                                                                                                    | You ca<br>(if avail                                                                                                    | an se<br>lable)                                                                 | e<br>,                                                                                           |
| Step 3: Open a project by double-clicking or high<br>the Project Description, who Entered the project<br>and a list of the locations who<br>Welcome Page M Schedule Active Project Work, <sup>7</sup> (50032) Carpet Replacement<br>Suspend Complete Cancel Create Template Reports <b>OK</b>                                                                                                    | hlighting and<br>, the <i>Labor S</i><br>ere work nee                                                                           | d sel<br>Sour<br>eds 1                       | ecting t<br>ce, the<br>to be cc                                    | ne view<br>Estimate<br>ompleted     | button.<br>ed Cost (<br>d.<br>Tabbed View   Sav                                                                                                    | You ca<br>(if avail                                                                                                    | an se<br>lable)<br>Print/Close                                                  | ⊖<br>/<br>⊂lose                                                                                  |
| Step 3: Open a project by double-clicking or high<br>the Project Description, who Entered the project<br>and a list of the locations who<br>Welcome Page MS Schedule Active Project Work, 7 [50032] Carpet Replacement<br>Suspend Complete Cancel Create Template Reports - OK<br>Request Carpet Replacement                                                                                                    | nlighting and<br>, the <i>Labor S</i><br>ere work nee                                                                           | d sel<br>Sour<br>eds 1                       | ecting t<br>ce, the<br>to be co                                    | ne View<br>Estimate                 | button.<br>ed Cost (<br>d.<br>Tabbed View   Sav                                                                                                    | You ca<br>(if avail<br>re Save/Close )                                                                                                    | Print/Close                                                                     | e<br>I<br>Close                                                                                  |
| Step 3: Open a project by double-clicking or high<br>the Project Description, who Entered the project<br>and a list of the locations who<br>Welcome Page PM Schedule Active Project Work / [50032] Carpet Replacement<br>Suspend Complete Cancel Create Template Reports - OK<br>Request Carpet Replacement<br>Location: One Valley Lodge                                                                                                    | nlighting and<br>, the <i>Labor S</i><br>ere work nee                                                                           | d sel<br>Sour<br>eds 1                       | ecting t<br>ce, the<br>to be co                                    | ne View<br>Estimate                 | button.<br>ed Cost (<br>d.<br>Tabbed View   Sav                                                                                                    | You ca<br>(if avail<br>re Save/Close  <br>ncomplete (Assign                                                                                                    | Print/Close                                                                     | €<br>1<br>Close                                                                                  |
| Step 3: Open a project by double-clicking or high<br>the Project Description, who Entered the project<br>and a list of the locations who<br>Welcome Page PM Schedule Active Project Work / [50032] Carpet Replacement<br>Suspend Complete Cancel Create Template Reports - OK<br>Request Carpet Replacement<br>Location: One Valley Lodge<br>Reported By Staff Name:                                                                                                    | nlighting and<br>, the <i>Labor S</i><br>ere work nee                                                                           | d sel<br>Sour<br>eds f                       | ecting t<br>ce, the<br>to be cc                                    | ne View<br>Estimate<br>ompleted     | button.<br>ed Cost (<br>1.<br>Tabbed View Sav<br>Status: 1<br>Expected Start                                                                                      | You ca<br>(if avail<br>re Save/Close<br>ncomplete (Assign<br>12/18/2024 9:15 Al                                                                                                    | Print/Close                                                                     | Close                                                                                            |
| Step 3: Open a project by double-clicking or high<br>the Project Description, who Entered the project<br>and a list of the locations who<br>Welcome Page PM Schedule Active Project Work, [S0032] Carpet Replacement<br>Suspend Complete Cancel Create Template Reports - OK<br>Request Carpet Replacement<br>Location: One Valley Lodge<br>Reported By Staff Name:<br>Type: Repair(Replace (Engreening) - Piority: Medium - Fellow up Re                                                                                                    | nlighting anc<br>, the <i>Labor S</i><br>ere work nee                                                                           | d sel<br>Sour<br>eds f                       | ecting t<br>ce, the<br>to be cc                                    | ne View<br>Estimate<br>ompleted     | button.<br>ed Cost<br>1.<br>Tabbed View   Sav<br>Expected Statu:<br>Due By                                                                                        | You ca<br>(if avail<br>re Save/Close<br>ncomplete (Assign<br>12/18/2024 9:15 A)<br>2 12/22/2024 9:15                                                                                                    | Print/Close<br>ned)<br>5 AM                                                     | €<br>,<br>Close                                                                                  |
| Step 3: Open a project by double-clicking or high<br>the Project Description, who Entered the project<br>and a list of the locations who<br>Welcome Page PM Schedule Active Project Work [S0032] Carpet Replacment<br>Suspend Complete Cancel Create Template Reports OK<br>Request Carpet Replacment<br>Location One Valley Lodge<br>Reported By: Staff Temper Reported By Guest Staff Name:<br>Type: Repair(Replace (Engineering) Priority: Medium Complete Centering)                                                                                                    | hlighting and<br>, the <i>Labor S</i><br>ere work nee                                                                           | d sel<br>Sour<br>eds                         | ecting t<br>ce, the<br>to be co                                    |                                     | Tabbed View Sav<br>Sabbed View Sav<br>Expected Status<br>Due By:<br>Overdue By:                                                                                   | You ca<br>(if avail<br>ncomplete (Assign<br>12/18/2024 9:15 A)<br>12/23/2024 9:15<br>1 19/23/2024 9:15                                                                                                    | Print/Close<br>ned)<br>5 AM                                                     | Close                                                                                            |
| Step 3: Open a project by double-clicking or high         the Project Description, who Entered the project         and a list of the locations who         Wetome Page       PM Schedule         Active Project Work       [50032] Carpet Replacement         Suspend Complete Cancel Create Template Reports       OK         Request       CarpetReplacement         Location       One Valley Lodge         Reported By:       Staff Name:         Type:       Repair(Replace (Engineering))         Phorty:       Medium         Pointy:       Medium                                                                                                    | hlighting and<br>, the <i>Labor S</i><br>ere work nee                                                                           | d sel<br>Sour<br>eds                         | ecting t<br>ce, the<br>to be co                                    |                                     | button.<br>ed Cost<br>I.<br>Tabbed View Sav<br>Expected Start [<br>Expected Start ]<br>Overdue By: [<br>Assignee:                                                 | You ca<br>(if avail<br>ncomplete (Assign<br>12/18/2024 9:15 A)<br>12/23/2024 9:15<br>1 / 8/2025 9:15<br>Victor, Vernon                                                                                                    | Print/Close<br>ned)<br>5 AM                                                     | Close                                                                                            |
| Step 3: Open a project by double-clicking or high<br>the Project Description, who Entered the project<br>and a list of the locations who<br>welcome Page PM Schedule Active Project Work, [50032] Carpet Replacment<br>Suspend Complete Cancel Create Template Reports • OK<br>Request Carpet Replacment<br>Location: One Valley Lodge<br>Reported By: Staff Name: Follow-up Re                                                                                                    | hlighting and<br>, the <i>Labor S</i><br>ere work nee                                                                           | d sel<br>Sour<br>eds                         | ecting t<br>ce, the<br>to be co                                    |                                     | button.<br>ed Cost<br>Tabbed View Sav<br>Expected Statt.<br>Due By.<br>Overdue By.<br>Assignee:<br>Last Assigned                                                  | You ca<br>(if avail<br>re Save/Close<br>ncomplete (Assign<br>12/18/2024 9:15 Al<br>12/23/2024 9:15<br>1/ 8/2025 9:15<br>1/ 8/2025 9:15<br>Victor, Vernon<br>12/18/2024 10:57 A                                                                                                    | Print/Close<br>ned)<br>5 AM                                                     | e<br>,<br>Close                                                                                  |
| Step 3: Open a project by double-clicking or high         the Project Description, who Entered the project         and a list of the locations who         Wetome Page       PM Schedule         Active Project Work, (50032) Carpet Replacment         Suspend Complete Cancel Create Template Reports         Request Carpet Replacment         Location:       One Valley Lodge         Reported By:       Staff Name:         Type:       Reported By Guest         Priority:       Medium         Description:       See Notes for each unit                                                                                                    | hlighting and<br>, the <i>Labor S</i><br>ere work nee                                                                           | d sel<br>Sour<br>eds                         | ecting t<br>ce, the<br>to be co                                    |                                     | Tabbed View Sav                                                                                                    | You ca<br>(if avail<br>re Save/Close<br>ncomplete (Assign<br>12/18/2024 9:15 AM<br>2 12/23/2024 9:15<br>1/ 8/2025 9:15<br>Victor, Vernon<br>12/18/2024 10:57 A<br>2 12/18/2024 9:15                                                                                                    | Print/Close<br>ned)<br>5 5 AM                                                   | Close                                                                                            |
| Step 3: Open a project by double-clicking or high         the Project Description, who Entered the project         and a list of the locations who         Wetome Page       PM Schedule         Active Project Work, [50032] Carpet Replacment         isspend Complete Cancel Create Template Reports         Request       Carpet Replacement         Location:       One Valley Lodge         Reported By:       Staff Name:         Type:       Reported By Guest         Priorty:       Medium         Description:       See Notes for each unit                                                                                                    | nlighting and<br>, the <i>Labor</i> S<br>ere work nee                                                                           | d sel<br>Sour<br>eds                         | ecting t<br>ce, the<br>to be cc                                    |                                     | Tabbed View Sav                                                                                                    | You ca<br>(if avail<br>ncomplete (Assign<br>12/18/2024 9:15 AA<br>2 12/23/2024 9:15<br>2 1/ 8/2025 9:15<br>Victor, Vernon<br>12/18/2024 10:57 A<br>2 12/18/2024 9:11<br>2 12/18/2024 9:11<br>2 12/18/2024 9:11                                                                                                    | Print/Close<br>ned)<br>5 AM<br>5 AM<br>15 AM                                    | Close                                                                                            |
| Step 3: Open a project by double-clicking or high         the Project Description, who Entered the project         and a list of the locations who         Wetome Page       PM Schedule         Active Project Work, [50032] Carpet Replacment         Suspend Complete Cancel Create Template Reports         Request       Carpet Replacment         Location:       Ok         Request       Carpet Replacment         Location:       One Valley Lodge         Reported By:       Staff Name:         Type:       Repair/Replace (Engineering)         Priority:       Medium         Description:       See Notes for each unit                                                                                                    | hlighting and<br>, the <i>Labor S</i><br>ere work nee                                                                           | d sel<br>Sour<br>eds                         | ecting t<br>ce, the<br>to be cc                                    |                                     | Tabbed View Sav<br>Tabbed View Sav<br>Expected Start [<br>Due By:<br>Overdue By:<br>Assignee:<br>Last Assigned<br>Started<br>Work Time:                           | You ca<br>(if avail<br>ncomplete (Assign<br>12/18/2024 9:15 AA<br>2 12/23/2024 9:15<br>2 1/ 8/2025 9:15<br>Victor, Vemon<br>12/18/2024 19:57 A<br>2 12/18/2024 9:11<br>1 hour, 44 mins                                                                                                    | An see<br>lable)<br>Print/Close<br>ned)<br>5 AM (<br>5 AM (<br>15 AM (          | Close                                                                                            |
| Step 3: Open a project by double-clicking or high         the Project Description, who Entered the project         and a list of the locations who         Welcome Page       PM Schedule         Active Project Work       [50032] Carpet Replacement         Suspend Complete Cancel Create Template Reports       OK         Request       Carpet Replacement         Location:       One Valley Lodge         Reported By Staff Name:       Type: Repair/Replace (Engmeering)         Priority:       Medium         Description:       See Notes for each unit                                                                                                    | hlighting and<br>, the <i>Labor S</i><br>ere work nee                                                                           | d sel<br>Sour<br>eds                         | ecting t<br>ce, the<br>to be cc                                    |                                     | button.<br>ed Cost<br>J.<br>Tabbed View Saw<br>Status<br>Expected Start<br>Due By:<br>Overdue By:<br>Assignee:<br>Last Assigned<br>Started<br>Work Time:          | You ca<br>(if a∨ail<br>ncomplete (Assign<br>12/18/2024 9:15 AA<br>2 12/23/2024 9:15<br>2 1/ 8/2025 9:15<br>2 1/ 8/2025 9:15<br>2 1/ 8/205 9:15<br>2 1/ 8/205 9:15<br>2 1/ 8/205 9:15<br>2 1/ 8/205 9:15<br>2 1/ 8/205 9:15<br>2 1/ 8/205 9:15<br>2 1/ 8/205 9:15<br>2 1/ 8/205 9:15<br>2 1/ 8/205 9:15<br>2 1/ 8/205 9:15<br>2 1/ 8/205 9:15<br>2 1/ 8/205 9:15<br>2 1/ 8/205 9: | An see<br>lable)<br>Print/Close<br>ned)<br>5 AM (<br>5 AM (<br>15 AM (          | Close                                                                                            |
| Step 3: Open a project by double-clicking or high         the Project Description, who Entered the project         and a list of the locations who         Welcome Page       PM Schedule         Active Project Work       [50032] Carpet Replacement         Suspend Complete Cancel       Create Template         Reported By:       Staff Name:         Type:       Reported By Guest         Priority:       Medium         Description:       See Notes for each unit                                                                                                    | nlighting and<br>, the <i>Labor S</i><br>ere work nee                                                                           | d sel<br>Sour<br>eds                         | ecting t<br>ce, the<br>to be cc                                    | ne View<br>Estimate<br>ompleted     | button.<br>ed Cost<br>J.<br>Tabbed View Sav<br>Status<br>Expected Start<br>Due By:<br>Overdue By:<br>Assignee:<br>LastAssigned<br>Started<br>Work Time:           | You ca<br>(if avail<br>ncomplete (Assign<br>12/18/2024 9:15 AP<br>212/23/2024 9:15<br>2 1/ 8/2025 9:16<br>Victor, Vernon<br>12/18/2024 10:57 A<br>2 12/18/2024 9:11<br>1 hour, 44 mins                                                                                                    | Print/Close<br>ned)<br>5 AM<br>5 AM<br>15 AM                                    | Close                                                                                            |
| Step 3: Open a project by double-clicking or high         the Project Description, who Entered the project         and a list of the locations who         Welcome Page       PM Schedule         Active Project Work       [50032] Carpet Replacement         Suspend Complete Cancel Create Template Reports       OK         Request       Carpet Replacement         Location       One Valley Lodge         Reported By:       Staff Name:         Type:       Repair(Replace (Engineering)         Petority:       Medium         Description:       See Notes for each unt         Entered by Lemus. Betry on 3/11/2022 7:43 AM       Estimated Cost         Description:       See Notes for each unt         Entered by Lemus. Betry on 3/11/2022 7:43 AM       Estimated Cost         Uncertain Comments (Ø): Journal Entries       000 C         Tasks (Ø/7)       Costs: Comments (Ø): Journal Entries         New:       Edit Delete:       More Down                                                                                                    | nlighting and<br>, the <i>Labor S</i><br>ere work nee                                                                           | d sel<br>Sour<br>eds                         | ecting t<br>ce, the<br>to be cc                                    | ne View<br>Estimate<br>ompleted     | tabbed View Sav<br>Status:<br>Expected Start:<br>Due By:<br>Overdue By:<br>Assigned:<br>Last Assigned<br>Started<br>Work Time:                                    | You ca<br>(if avail<br>ncomplete (Assign<br>12/18/2024 9:15 AP<br>212/23/2024 9:15<br>1/ 8/2025 9:16<br>Victor, Vemon<br>12/18/2024 10:57 A<br>2 12/18/2024 9:11<br>1 hour, 44 mins                                                                                                    | Print/Close<br>ned)<br>5 AM<br>5 AM                                             | Close                                                                                            |
| Step 3: Open a project by double-clicking or high         the Project Description, who Entered the project         and a list of the locations who         Wetome Page       PM Schedule         Active Project Work       [50032] Carpet Replacement         uspend       Complete         Carpet Replacement       04         Location One Valley Lodge       04         Reported By:       Staff Name:         Type:       Repair/Replace (Engineering)         Pescription:       See Notes for each unit         Entered by Lemus. Betsy on 3/11/2022 743 AM       000 0         Labor Source:       In House       Estimated Cost       000 0         Rest Cit Delete:       More Up Move Up Move | nlighting and<br>, the <i>Labor S</i><br>ere work nee                                                                           | uces?                                        | ecting t<br>ce, the<br>to be co                                    | ne View<br>Estimate<br>ompleted     | Tabbed View Sav<br>Status J<br>Expected Statt Due By<br>Overdue By<br>Assignee:<br>Last Assigned<br>Started<br>Work Time:                                         | You ca<br>(if avail<br>ncomplete (Assign<br>12/18/2024 9:15 Al<br>12/23/2024 9:15<br>1/ 8/2025 9:16<br>Victor, Vernon<br>12/18/2024 10:57 A<br>2 12/18/2024 9:11<br>1 hour, 44 mins                                                                                                    | Print/Close<br>ned)<br>5 AM<br>15 AM                                            | Close                                                                                            |
| Step 3: Open a project by double-clicking or high         the Project Description, who Entered the project         and a list of the locations who         Wetome Page       PM Schedule         Active Project Work       [50032] Carpet Replacement         uspend       Complete Cancel Create Template Reports         Request       Carpet Replacement         Location:       One Valley Lodge         Reported By:       Staff Name:         Type:       Repair/Replace (Engreering)         Priority:       Medium         Description:       See Notes for each unit         isbor Source:       In House         Entered by Lemus.       Betsy on 3/11/2022 7:43 AM         isbor Source:       In House         Extimated Cost       000 c)         Back (0/7)       Costs         Completed       Nome         Category       Summary         Notes       Notes                                                                                                    | nlighting and<br>, the <i>Labor S</i><br>ere work nee                                                                           | uest?                                        | ecting t<br>rce, the<br>to be co                                   | ne View<br>Estimate<br>ompleted     | button.<br>ed Cost<br>L<br>Tabbed View Sav<br>Expected Start<br>Due By<br>Overdue By<br>Assignee:<br>Last Assigned<br>Started<br>Work Time:                       | You ca<br>(if avail<br>ncomplete (Assign<br>12/18/2024 9:15 Al<br>12/23/2024 9:15<br>1/ 8/2025 9:15<br>Victor, Vernon<br>12/18/2024 10:57 A<br>2 12/18/2024 9:11<br>1 hour, 44 mins                                                                                                    | Print/Close<br>ned)<br>M • • 5<br>5 AM • 5<br>5 AM • 5<br>5 AM • 5<br>15 AM • 5 | Close                                                                                            |
| Step 3: Open a project by double-clicking or high         the Project Description, who Entered the project         and a list of the locations who         Wetome Page       PM Schedule         Active Project Work       [50032] Carpet Replacement         Suspend       Complete Cancel Create Template Reports         Request       Carpet Replacement         Location       One Valley Lodge         Request       Carpet Replacement         Location       One Valley Lodge         Reported By:       Staff Name:         Type:       Repair(Replace (Engineering)         Phonty:       Medium         Description:       See Notes for each unit         Labor Source:       In House         Tests (0/7)       Costs         New       Externation         Labor Source:       In House         Vector Labor Up       Move Down         Select All       Change Selected Tasks to: + Add/Edit Notes co         # Completed       Name         Category       Summary         Notes       Category         Labor Did 12 & Brim       Category                                                                                                    | nlighting and<br>, the Labor S<br>ere work nee                                                                                  | uest?                                        | ecting t<br>rce, the<br>to be co                                   | ne view<br>Estimate<br>ompleted     | button.<br>ed Cost<br>I.<br>Tabbed View Sav<br>Stetus I<br>Expected Statt [<br>Due By: ]<br>Overdue By: ]<br>Assignee:<br>Last Assigned:<br>Statted<br>Work Time: | You ca<br>(if avail<br>ncomplete (Assign<br>12/18/2024 9:15 Al<br>2 12/23/2024 9:15<br>1 / 8/2025 9:15<br>Victor, Vernon<br>12/18/2024 10:57 A<br>2 12/18/2024 9:11<br>1 hour, 44 mins                                                                                                    | Print/Close<br>ned)<br>M • • 5<br>5 AM • 5<br>5 AM • 5<br>15 AM • 5             | e<br>,<br>,<br>,<br>,<br>,<br>,<br>,<br>,<br>,<br>,<br>,<br>,<br>,<br>,<br>,<br>,<br>,<br>,<br>, |
| Step 3: Open a project by double-clicking or high         the Project Description, who Entered the project         and a list of the locations who         Welcome Page       PM Schedule         Active Project Work       [S0032] Carpet Replacement         Suspend Complete       Cancel Create Template Reports         Request       Carpet Replacement         Location:       One Valley Lodge         Reported By:       Staff Name:         Type:       Repair/Replace (Engineering)         Priority:       Medium         Description:       See Notes for each unit         Entered by Lemus. Betsy on 3/11/2022 743 AM         Labor Source:       In House         Type:       Rest (M?)         Costs       Completed         Name       Category         Summary       Notes         1       Unit #1104 (2 Bdm)         2       Unit #1201 (1 Bdrm)         3       Unit #1201 (1 Bdrm)                                                                                                    | nlighting and<br>, the <i>Labor S</i><br>ere work nee<br>work nee<br>n Selected<br>Extra Req<br>Extra Req<br>May protest to be. | uest?                                        | ecting t<br>ce, the<br>to be cc                                    | ne View<br>Estimate<br>ompleted     | button.<br>ed Cost<br>J.<br>Tabbed View Sav<br>Status<br>Expected Start<br>Due By:<br>Overdue By:<br>Assignee:<br>Last Assigned<br>Started<br>Work Time:          | You ca<br>(if avail<br>re Save/Close<br>ncomplete (Assign<br>12/18/2024 9:15 AM<br>2 12/23/2024 9:15<br>2 1/ 8/2025 9:15<br>Victor, Vernon<br>12/18/2024 9:15<br>Victor, Vernon<br>12/18/2024 9:11<br>1 hour, 44 mins                                                                                                    | Print/Close<br>ned)<br>5 AM (<br>5 AM (<br>5 AM (                               |                                                                                                  |
| Step 3: Open a project by double-clicking or high         the Project Description, who Entered the project         and a list of the locations who         Welcome Page       PM Schedule         Active Project Work       [50032] Carpet Replacement         Suspend Complete Cancel Create Template       Reports         Request       Carpet Replacement         Location:       One ValleyLodge         Reported By:       Staff Name:         Type:       Repair/Replace (Engineering)         Peter/pion:       See Notes for each unit         Entweed by Lemus. Betay on 3/11/2022 7:43 AM       Priority:         Medium       Follow-up Re         Pescription:       See Notes for each unit         Entweed by Lemus. Betay on 3/11/2022 7:43 AM       Estimated Cost         Medium       Im House         Vectore:       In House         Vectore:       Im House         Vectore:       More Cost         We Edit Deleted Move Down Select All Deselect All Change Selected Tasks tox - Add/Edit Notes of         Vectore:       Unit #1201 (1 Birm)         Unit #1201 (1 Birm)       carpet has fod         Unit #1201 (1 Birm)       carpet has fod                                                                                                    | nlighting and<br>, the Labor S<br>ere work nee<br>prived                                                                        | uues <sup>7</sup>                            | ecting t<br>ce, the<br>to be cc                                    | ne View<br>Estimate<br>ompleted     | button.<br>ed Cost<br>J.<br>Tabbed View Sav<br>Status<br>Expected Start<br>Due By:<br>Overdue By:<br>Assignee:<br>LastAssigned<br>Started<br>Work Time:           | You ca<br>(if avail<br>ncomplete (Assign<br>12/18/2024 9:15 AP<br>212/23/2024 9:15<br>1 / 8/2025 9:16<br>Victor, Vernon<br>12/18/2024 10:57 A<br>2 12/18/2024 9:11<br>1 hour, 44 mins                                                                                                    | Print/Close<br>ned)<br>M                                                        |                                                                                                  |
| Step 3: Open a project by double-clicking or high         the Project Description, who Entered the project         and a list of the locations who         Welome Page       PM Schedule         Active Project Work       [50032] Carpet Replacement         Suspend       Complete Cancel         Complete Cancel       Create Template         Request       Carpet Replacement         Location:       One Valley Lodge         Request       Carpet Replacement         Location:       One Valley Lodge         Reported By:       Staff Name:         Type:       Repair(Replace (Engneering)         Priority:       Medium         Description:       See Notes for each unit         Entered by Lemus, Betsy on 3/11/2022 7:43 AM       Estimated Cost         Labor Source:       In House       Estimated Cost         Vex       Entered by Lemus, Betsy on 3/11/2022 7:43 AM       Estimated Cost         Labor Source:       In House       Cester All         New Edit       Delete       None       Category         Weit Delete       None       Category       Summary         Note #1104 (2 Barm)       Carepted Name       Category         Unit #1104 (2 Barm)       Carepted Name       Category                                                                                                    | n Selected                                                                                                    | uues?                                        | ecting t<br>rce, the<br>to be co                                   | ne View<br>Estimate<br>ompleted     | button.<br>ed Cost<br>1.<br>Tabbed View Sav<br>Status:<br>Expected Start:<br>Due By:<br>Overdue By:<br>Assigned:<br>Started<br>Work Time:                         | You ca<br>(if avail<br>ncomplete (Assign<br>12/18/2024 9:15 AP<br>21/223/2024 9:15<br>1/ 8/2025 9:16<br>Victor, Vemon<br>12/18/2024 10:57 A<br>21/21/3/2024 9:11<br>1 hour, 44 mins                                                                                                    | Print/Close<br>ned)<br>5 AM<br>15 AM                                            | Cose                                                                                             |

**Step 4:** You can also print Projects directly from the Active Screen. Simply **highlight** the Project you wish to print, **right-click**, and select **Print All Details for Selected Work Orders**.

| DUE   | Tile Replacement     | 1 Engineeri [None]                          | In House       | 📊 🙆 Asgard C                                                                                                    | ne Valley Lodge (Tr                     | 🚺 Preview             |
|-------|----------------------|---------------------------------------------|----------------|----------------------------------------------------------------------------------------------------|-----------------------------------------|-----------------------|
| ОК    | Carpet Replacment    | Print List of Selected Work Orders          |                | Well for an annual of the second of the second of the seco | an ana an                               |                       |
| ок    | Loading Dock Entry D | Print List of Selected Work Orders with Ta  | ke             | A COMPACT CONTRACTOR AND AND AND AND AND AND AND AND AND AND                                                                                                    | An Anna Anna Anna Anna Anna Anna Anna A | and the second second |
| ОК    | Tub/Shower repair    | Print List of Selected Work Orders with Ta  | NS .           |                                                                                                    |                                         |                       |
| ок    | Furniture Replaceme  | Print List of Selected Work Orders with Tas | ks by Assignee |                                                                                                    | and a state state                       | Ste                   |
| ERDUE | Ceiling damage       | Print Worksheets for Selected Work Order    | 5 🖌            |                                                                                                    |                                         |                       |
| ERDUE | A/C                  | Print All Details for Selected Work Orders  |                |                                                                                                    |                                         |                       |
|       |                      |                                             |                |                                                                                                    |                                         |                       |
|       |                      |                                             |                |                                                                                                    |                                         |                       |

| <b>Step 5:</b> The person assign<br>order checks the boxes next<br>the work was c                                                                                                    | ed to the Project work<br>for the locations where<br>completed.                                                                                                    | One Valley Lodge       W/O #50032         Carpet Replacement       Expected Start:       12/8/2024.9:15 AM         Location:       One Valley Lodge Not Occupied       Expected Start:       12/8/2024.9:15 AM         Assigned To:       Lenstri:       Start:       12/8/2024.9:15 AM         Start:       Start:       Complete       Initialu/Signature:         Description:       Start:       Initialu/Signature:                                                                     |
|----------------------------------------------------------------------------------------------------|----------------------------------------------------------------------------------------------------|----------------------------------------------------------------------------------------------------|
| The user managing the project<br>desktop by opening the Project<br>in the Completed column                                                                                                    | <i>must</i> update it on the<br>and checking the boxes<br>for each location.                                                                                                    | Subjet I in all assay index to del epidedo     Subjet I all allows and end policito     carpet has faded spots in master born     Luis # 1501 (13 dm)     wear     Subjet 205 (13 dm)     beach stain     . Unit #2301 (2 dm)     wear                                                                                                    |
| Suspend Complete Cancel Create Template Reports  Request Carpet Replacement Location: One Valley Lodge Reported By: Staff  Reported By Guest Type: Repair/Replace (Engineering)                                                                                                    | OK<br>Staff Name: V<br>Priority: Medium V Follow-up Required                                                                                                    | Tabbed View       Save       Save/Close       Print/Close       Close         Status:       Incomplete (Assigned)         Expected Start       12/18/2024       9:15 AM       •         Due By:       12/12/23/2024       9:15 AM       •         Overdue By:       11       8/2025       9:15 AM       •         Last Assignee:       Victor, Vernon       •       •         Last Assignee:       12/18/2024       9:15 AM       •         Work Time:       2 hours 11 mins       •       • |
| Labor Source:     In House     Estimation       Tasks (4/7)     Costs     Comments (0)     Journal Entries     Log       New     Edit     Delete     Move Up     Move Down     Select All Des       #     Completed     Name     Category     St       1     Unit #1104 (2 Bdrm)     2     Unit #1101 (1 Bdrm)       3     Unit #1206 (2 Bdrm)     4       4     Unit #1301 (1 Bdrm)     5       5     Unit #2103 (1 Bdrm)     6       6     Unit #2205 (1 Bdrm)     7                                                                                                    | elect All Change Selected Tasks to:  Add/Edit Notes on Selected ammary Notes Carpet has faded spots Carpet has faded spots Carpet has faded spots in master bdr Wear Wear Wear Deleach stain Wear | d tequest?                                                                                                    |
| Once all the information has<br><b>Save/Close</b> . The completed<br>and the next time the Project<br>both the completed and un                                                                                                    | s been updated, click<br>locations will be saved,<br>is printed, it will display<br>completed locations.                                                                                          | Tabbed View Save Save/Close Print/Close Close<br>Status: Incomplete (Assigned)                                                                                                    |
| Step 6: When the work ha                                                                                                    | s been completed at all the loc<br>then select <b>Save/Close</b>                                                                                                    | cations, click the <b>Complete</b> button,<br>e.                                                                                                    |
| Welcome Page       PM Schedule       Active Project Work       [S0032] Carpet R.         spend       Complete       Cancel       Create Template       Reports       OK         Request       Carpet       Placment       OK       OK       OK         Location:       One Valley Looge       Reported By:       Staff       Priority:         Description:       See Notes for each unit       Priority:       Priority:         Description:       See Notes for each unit       Estimated Cost         asks (7/7)       Costs       Comments (0)       Journal Entries       Log         New       Edit       Move Up       Move Down       Select All       Deselect All       C         #       Completed       Name       Category       Summary       1       Summary       1                                                                                                    | Remember the Project must<br>assigned to a user before<br>can be completed.                                                                                                    | Tabbed View       Save       Save/Close       Print/Close       Close         Status:       Complete         Expected Start       12/18/2024       9:15 AM       Implete         Due By:       I 12/23/2024       9:15 AM       Implete         Overdue By:       I 1/ 8/2025       9:15 AM       Implete         Last Assigned:       12/18/2024       10:57 AM         Started:       12/18/2024       9:15 AM       Implete                                                               |
| 2         Image: Constraint of the state of the state of the sta |                                                                                                    | Completed: 12/19/2024 11:03 AM                                                                                                    |

| Work Time: | 1 day, 1 hour, 48 mins |
|------------|------------------------|
|            |                        |